# MathXL<sup>®</sup> for School

- All homework will be completed using <u>www.mathxlforschool.com</u> (NOTE: DO NOT USE mathxl.com!!!)
- Accounts are free, but must be reactivated every 30 days.
- Included on this sheet are directions for creating an account and for reactivating an expired account

## **Create an Account**

## 1. Registering for MathXL for School

- Go to <u>www.mathxlforschool.com</u> and click the "Register" button on the right hand side. Read and accept the terms of agreement listed on the site.
- Where it says "Do you have a Pearson Education Account" click "No".
- Create a login and password.
- Use the access code below to log in

### Your access code is:

## HSMXLT-TRAIL-WREAK-LEMAN-PASTO-RAZES

- Press the next button below.
- Follow the instructions on the next screen to register (Our school zip code is 27614 and you will have to manually type Wakefield High School as it is not on the list provided).
- Press NEXT
- On the following screen press LOG IN NOW
- A new screen will pop up. Press "Enter MATHXL For School"

## 2. Enrolling in your teacher's course

- After registering, log in to MathXL for School with your username and password.
- Highlight the "I am taking a course that is using MathXL for School, and need to enroll in my instructor's course." Option
- Enter our course code below
  - The Course ID for your 2<sup>nd</sup> Period AFM Spring 2016 is: XL05-31AU-001Y-9RR3

### Press Enroll

You should now be enrolled in my course. The first HW assignment is listed.

## 3. Keep track of your login information

Username: \_\_\_\_\_

Password: \_\_\_\_\_\_

## **Reactivate an Expired Account**

When your account says it has expired, follow the directions below:

- Go to <u>www.mathxlforschool.com</u> and click the "Register" button on the right hand side. Read and accept the terms of agreement listed on the site.
- Where it says "Do you have a Pearson Education Account" click YES".
- Enter your old login and password (what you have been using to login to the site)
- Use the access code below

#### Your access code is: HSMXLT-TRAIL-WREAK-LEMAN-PASTO-RAZES

- Press the next button below.
- The old information you gave before should appear. Press NEXT.
- On the following screen press LOG IN NOW
- A new screen will pop up. Press "Enter MATHXL For School"

Your account has now been reactivated.

## For a video on how to reactivate your account, visit <u>www.mathwithwalters.weebly.com</u> and click

"MathXLForSchool" at the top.